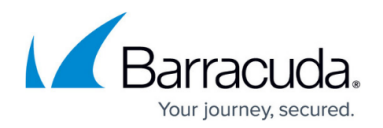

# **Web Filter Policies**

#### https://campus.barracuda.com/doc/98223638/

The Barracuda SecureEdge Manager allows administrators with appropriate permissions to configure Web Filter policies to protect against potential threats and enforce corporate policies. Barracuda Networks provides a large database, organized in categories, for web filtering. You can either use the provided categories to create rules, or you can specify the domains yourself. Malicious URLs are blocked in the default configuration. For example, web filtering is set to allow all and to block only defined exceptions, whereas the corresponding ACL is set to block all and to allow only defined exceptions.

| ú   | Demo Enterprises inc/Production Security Policy > Web Filter > Policies |                   |             |         |                                         |            |          |
|-----|-------------------------------------------------------------------------|-------------------|-------------|---------|-----------------------------------------|------------|----------|
| 8   | SETTINGS                                                                | EXPLICIT          |             |         |                                         |            |          |
| A   | Default Action                                                          | Allow             |             |         | T Add filter Add rule                   | Download ( | csv      |
| 0   | ORDER N                                                                 | IAME              | DESCRIPTION | ACTION  | DESTINATION                             |            |          |
| 0   | 1 ↑ ↓ A                                                                 | dultMaterial      |             | Block   | Categories (Adult Porn, +6)             | ∕ ≣        | <b>~</b> |
|     | 2 ↑ ↓ F                                                                 | inancial Services |             | Block   | Categories (Financial Products, +2)     | ∕≣         | ~        |
| 725 | <sup>3</sup> ↑↓ R                                                       | RiskySites        |             | l Alert | Custom Categories (Riskysites)          | ∕ ≣        | ~        |
|     | 4 ↑ ↓ s                                                                 | Social            |             | 🛕 Warn  | Categories (Social Networks in General) | ∕≣         | ~        |
|     | 5 🛧 🔶 D                                                                 | Default           |             | Block   | Categories (Botnets, +3)                | ∕ ∎        | <b>ب</b> |

A filter rule either blocks or allows a domain, category or custom category from any source, whereas an explicit rule blocks or allows URLs from specified sources. In addition, for the web filter rule, you can now either alert or warn users against suspicious traffic.

The following actions are available for the Web Filter policy :

- Allow The user can access the website.
- **Block** The user is blocked from viewing the website.
- Alert The user is allowed to access websites in this category, but the action is silently logged.
- Warn The user is redirected to a warning page and must click Continue to access the requested website. For example, a web filter rule exists with SSL Inspection enabled and with a Warn action for different types of selected URL categories (such as social media and lottery). If a user visits a website that matches the filter rule, it allows access to the specific URL categories and/or websites. However, a warning page is shown. When a user clicks Continue in the browser, it will implicitly cause a security inspection.

The **Warn** action does not work with any non-SSL-inspectable domains. For Web Filter policies, wildcards are added implicitly. For example, adding campus.barracuda.com will automatically match www.campus.barracuda.com (or any other subdomain) even without adding a wildcard.

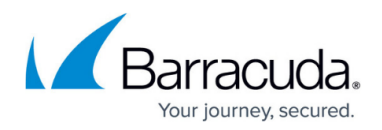

### **Create a Web Filter Policy**

- 1. Go to <u>https://se.barracudanetworks.com</u> and log in with your existing Barracuda Cloud Control account.
- 2. In the left menu, click the **Tenants/Workspaces** icon and select the workspace you want to create a web filter policy for.
- 3. Go to Security Policy.
- 4. Expand the **Web Filter** menu on the left and select **Policies**.

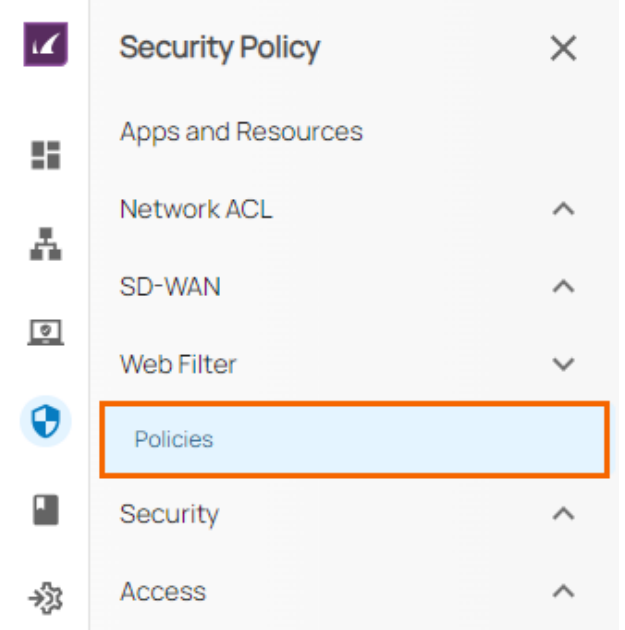

5. The **Policies** window opens. To create a new rule, click **Add Rule**.

| Security Policy > Web Filter > Policies |             |         |                                         |                |  |  |  |
|-----------------------------------------|-------------|---------|-----------------------------------------|----------------|--|--|--|
| SETTINGS EXPLICIT                       |             |         |                                         |                |  |  |  |
| Default Action Allow -                  |             |         | Y Add filter Add rule                   | ▲ Download CSV |  |  |  |
| ORDER NAME                              | DESCRIPTION | ACTION  | DESTINATION                             |                |  |  |  |
| $1 \uparrow \psi$ AdultMaterial         |             | Block   | Categories (Adult Porn, +6)             | 2 T ~ 1        |  |  |  |
| 2 ↑ ↓ Financial Services                |             | Block   | Categories (Financial Products, +2)     | ∕∎ ∽           |  |  |  |
| 3 ↑ ↓ RiskySites                        |             | l Alert | Custom Categories (Riskysites)          | ✓ ii ∨         |  |  |  |
| 4 个 ↓ Social                            |             | 🛕 Warn  | Categories (Social Networks in General) | ∕∎ ∽           |  |  |  |
| 5 🛧 🧄 Default                           |             | Block   | Categories (Botnets, +3)                | ✓ ■ ✓          |  |  |  |

- 6. The Add New Rule window opens.
- 7. In the **SETTINGS** tab, specify values for the following:
  - **Name** Enter a unique name.
  - **Description** Enter a brief description.
  - $\circ\,$  Action Select the action. You can choose between Allow, Block, Alert, and Warn.
    - If you select Action = Block, you are provided with the option to silently block the rule:
      Silent Click to enable/disable. By default, Silent field is disabled.
    - If you select **Action = Allow** or **Alert** or **Warn**, the **Silent** field is disabled.

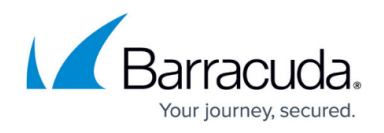

- Type Select the type. You can choose between Category, Domain, and Custom Category.
  - If you select Category, expand the category and click on the specific subcategories you want to allow/block. Additionally, you are also provided with option Select All to select all sub-categories.
  - If you select **Domain**, enter one or more domains and click +.
  - If you select Custom Category, select a custom category from the drop-down menu, or type to search.

| d New Rule                     |                                                                                   | 2           |
|--------------------------------|-----------------------------------------------------------------------------------|-------------|
| Name *                         | AdultMaterial                                                                     |             |
| Description                    | Blocksites                                                                        |             |
| Action *                       | Block -                                                                           |             |
| i) Silent                      | •                                                                                 |             |
| Туре*                          | Category -                                                                        |             |
| Categories                     |                                                                                   | Select All  |
| ∧ Adult material (3 out of 7   | selected)                                                                         |             |
| Adult Magazine Or News         | + Adult Porn × Adult Search Or Links + Fetish + ression(Text) + Sexual Services × |             |
| ✓ Adult recreation (0 out o    | f7 selected)                                                                      |             |
| ➤ Business (0 out of 12 select | ted)                                                                              |             |
| ✓ Commerce and shoppin         | g (1 out of 6 selected)                                                           |             |
|                                |                                                                                   | Cancel Save |

8. Scroll down to add more categories and click **Save**.

After the configuration is complete, you can see a new policy has been created on the **Policies** page with all your selected categories and sub-categories. For example, in this case, expand **Adult Material** and verify your categories and sub-categories.

# Barracuda SecureEdge

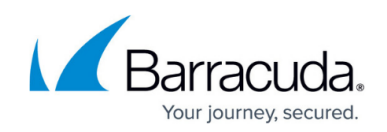

| mo Enterprises Inc/Production<br>ecurity Policy > Web Filter > Policies |             |        |                             |                         |
|-------------------------------------------------------------------------|-------------|--------|-----------------------------|-------------------------|
| SETTINGS EXPLICIT                                                       |             |        |                             |                         |
| Default Action Allow -                                                  |             |        | <b>Y</b> Add filter         | Add rule 🛃 Download CSV |
| ORDER NAME                                                              | DESCRIPTION | ACTION | DESTINATION                 |                         |
| 1 🛧 🤟 AdultMaterial                                                     |             | Block  | Categories (Adult Porn, +6) | <i>≥</i> ≡ ^            |
| Adult Material Adult Porn Nudity Sexual Services                        |             |        |                             |                         |
| Commerce and Swimsuits & Lingerie                                       |             |        |                             |                         |
| Illegal or Improper Illegal Activities Illegal Drugs                    |             |        |                             |                         |
| Society and Dating Dating                                               |             |        |                             |                         |

## Edit an Existing Web Filter Policy

- 1. Go to <a href="https://se.barracudanetworks.com">https://se.barracudanetworks.com</a> and log in with your existing Barracuda Cloud Control account.
- 2. In the left menu, click the **Tenants/Workspaces** icon and select the workspace you want to edit a web filter policy for.
- 3. Go to Security Policy.
- 4. Expand the **Web Filter** menu on the left and select **Policies**.
- 5. The **Policies** window opens. Click on the pencil icon next to the rule you want to edit.

| Security Policy > Web Filter > Policies |             |        |                                     |                       |  |  |
|-----------------------------------------|-------------|--------|-------------------------------------|-----------------------|--|--|
| SETTINGS EXPLI                          | СІТ         |        |                                     |                       |  |  |
| Default Action Allow                    | •           |        | Y Add filter                        | Add rule Download CSV |  |  |
| ORDER NAME                              | DESCRIPTION | ACTION | DESTINATION                         |                       |  |  |
| 1 个 ↓ AdultMaterial                     |             | Block  | Categories (Adult Porn, +6)         | ∠ ■ ~ ^               |  |  |
| 2 ↑ ↓ Financial Services                |             | Block  | Categories (Financial Products, +2) | <b>i</b> ×            |  |  |

- 6. The **Edit Rule** window opens. Edit the value you are interested in.
- 7. Click Save.

#### **Remove an Existing Web Filter Policy**

- 1. Go to <u>https://se.barracudanetworks.com</u> and log in with your existing Barracuda Cloud Control account.
- 2. In the left menu, click the **Tenants/Workspaces** icon and select the workspace you want to remove a web filter policy for.
- 3. Go to **Security Policy**.
- 4. Expand the **Web Filter** menu on the left and select **Policies**.
- 5. The **Policies** window opens. Click on the trash can icon next to the rule you want to remove.

# Barracuda SecureEdge

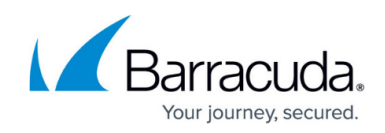

| Default Action Allow     | •                            |        | <b>Y</b> Add filter                 | Add rule 👲 Downl |
|--------------------------|------------------------------|--------|-------------------------------------|------------------|
| ORDER NAME               | DESCRIPTION                  | ACTION | DESTINATION                         |                  |
| 1 🛧 🤟 AdultMaterial      |                              | Block  | Categories (Adult Porn, +6)         | i                |
| 2 🛧 🧼 Financial Services |                              | Block  | Categories (Financial Products, +2) | 1                |
| Are you sure y           | ou want to delete this rule? |        |                                     |                  |
|                          |                              |        |                                     |                  |

# Select the Default Action

You can configure web filtering either to allow or block traffic by default. In addition, you can now set **Default Action** to **Alert**.

- 1. Go to <a href="https://se.barracudanetworks.com">https://se.barracudanetworks.com</a> and log in with your existing Barracuda Cloud Control account.
- 2. Go to Security Policy.
- 3. Expand the Web Filter menu on the left and select Policies.
- 4. In the **SETTINGS** section, select the **Default Action**.

| SETTINGS       |       |             |        |        |              |                |
|----------------|-------|-------------|--------|--------|--------------|----------------|
| Default Action | Allow | ]           |        |        | Y Add filter | ▲ Download CSV |
| ORDER          | NAME  | DESCRIPTION | ACTION | SOURCE | DESTINATION  |                |

### **Further Information**

• For more information on User and Groups, see <u>How to Connect Microsoft Entra ID with</u> <u>Barracuda Cloud Control</u>.

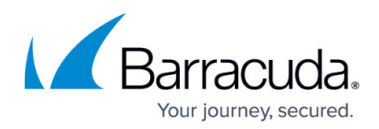

#### Figures

- 1. WebFilterPoliciesPage.png
- 2. gotoWebFilterPolicies.png
- 3. wf-addrule.png
- 4. WebfilterPolicy-Addrule.png
- 5. PoliciesPage.png
- 6. Edit-WebFilterpolicies.png
- 7. Del-Policies.png
- 8. DeleteRule.png
- 9. acl\_def\_90.png

© Barracuda Networks Inc., 2024 The information contained within this document is confidential and proprietary to Barracuda Networks Inc. No portion of this document may be copied, distributed, publicized or used for other than internal documentary purposes without the written consent of an official representative of Barracuda Networks Inc. All specifications are subject to change without notice. Barracuda Networks Inc. assumes no responsibility for any inaccuracies in this document. Barracuda Networks Inc. reserves the right to change, modify, transfer, or otherwise revise this publication without notice.